## **Adding New Users**

16/06/2025 3:50 pm BST

To assign licences, you will have to be an admin user

Navigate to Setup in the top right of the screen:

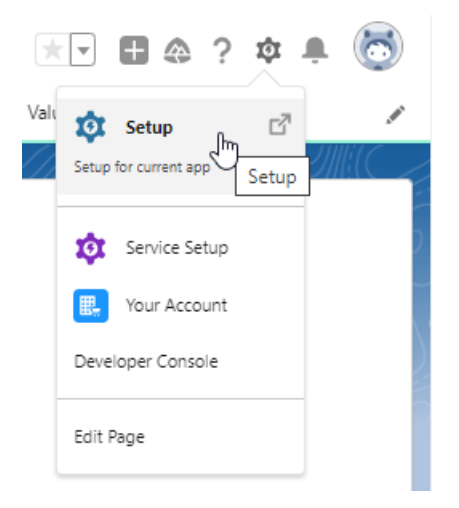

Type 'users' in quick find box on the top left of the screen. In the Users list, select 'Users'

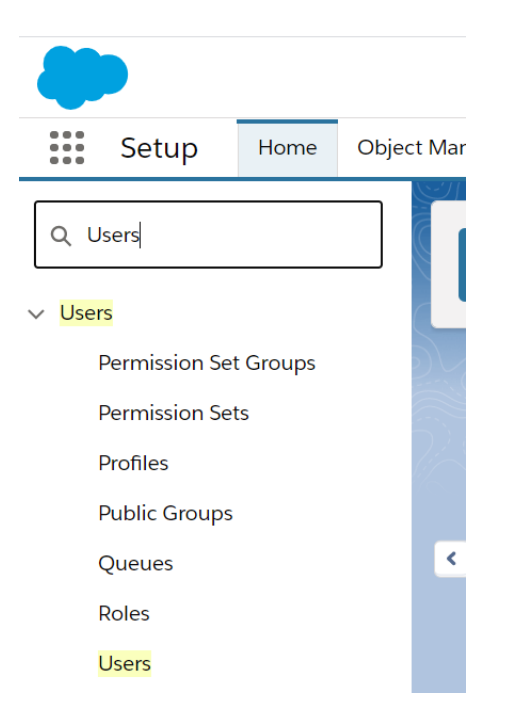

| Setup Home Object?                                                    | Manager 🗸                                                                                                    |                                        | Q, Search Setup                                                                                                    |                                       |                   |               |            | 🖃 🖬 ? 幸 🐥 🤅                                               |
|-----------------------------------------------------------------------|----------------------------------------------------------------------------------------------------|----------------------------------------|----------------------------------------------------------------------------------------------------|---------------------------------------|-------------------|---------------|------------|-----------------------------------------------------------|
| users                                                                 | L Users                                                                                                    | 1111 - AUG                             | CNNNN, HIGH UNNERI ZZUZEN                                                                                                    | ULTERANNA DUAL DUAL DUAL              | 25-111277 XMMM    | 110027 1195   | 52115-2    | THE STREET AND ADD TO BELL                                |
| Permission Set Groups<br>Permission Sets<br>Profiles<br>Public Groups | All Users<br>On this page you can create, view, and manage<br>In addition, download SalestorceA to view and er | users.<br>St user details, reset passi | onds, and perform other administrative tasks from your mobile devices: j                                                                                                    | D28 + Anstrald                        |                   |               |            | Help for this Page                                        |
| Queues                                                                | View: All Users View Std   Onste New View                                                                      |                                        |                                                                                                    |                                       |                   | 8 C D E F G H | 1(J)K(L)M) | N   0   P   0   R   5   T   U   V   W   X   Y   Z   Other |
| Holes                                                                 |                                                                                                    |                                        | New User Reset Password(s) Add Mu                                                                                                    | tiple Users                           |                   |               |            |                                                           |
| User management setungs                                               | Action Full Name *                                                                                             | Allas                                  | Usemane                                                                                                    |                                       | Last Login        | Role          | Active     | Profile                                                   |
| Uten                                                                  | C  Edt Login                                                                                                   | <u>earrs</u>                           | - monative distribution (according)                                                                                                    |                                       | 27/01/2021, 14:28 |               | 1          | Standard User                                             |
|                                                                       | C (Edit) Login                                                                                                 | easts                                  | A COLUMN TWO IS NOT TO A COLUMN                                                                                                    |                                       | 15/01/2021, 10:48 |               | 1          | Standard User                                             |
| Ind what you're looking for?<br>In Global Search                      | C   Edt                                                                                                    | Chatter                                | and the second second second second second                                                                                                    |                                       |                   |               | 1          | Chatter Free User                                         |
| g onoten peartry.                                                     | C   Edt   Login                                                                                                | adebo                                  | - NAMES AND DESCRIPTION OF TAXABLE PARTY.                                                                                                    |                                       | 19/01/2021, 13:23 |               | 1          | Standard User                                             |
|                                                                       | C  Edt Login                                                                                                   | stero                                  | the second second second second second second second second second second second second second second second se                                                                                                    |                                       | 12/01/2021, 20:11 |               | 1          | Standard User                                             |
|                                                                       | C   Edt   Login                                                                                                | it a                                   | Test Conference on the Second                                                                                                    |                                       | 23/01/2021, 17:23 |               | 1          | Standard User                                             |
|                                                                       | C   Edt   Login                                                                                                | field                                  | and the second second                                                                                                    |                                       | 27/01/2021, 17:00 |               | ~          | Standard User                                             |
|                                                                       | C : Edt : Login                                                                                                | shom                                   | and the lot of the second second second second second second second second second second second second second s                                                                                                    |                                       | 14/12/2020. 08:51 |               | 1          | Standard User                                             |
|                                                                       | C i Edt i Login                                                                                                | 1815                                   | A DOLLAR THE WAY AND                                                                                                    |                                       | 28/01/2021, 08:57 |               | 1          | Standard User                                             |
|                                                                       | C   Edt   Login                                                                                                | klove                                  | and the second second se |                                       | 22/01/2021, 09:58 |               | 1          | Standard User                                             |
|                                                                       | C   Edt   Login                                                                                                | amilto                                 | the second second second second second second second second second second second second second second second se                                                                                                    |                                       | 25/01/2021. 09:51 |               | 1          | Svatem Administrator                                      |
|                                                                       | C (Edt) Login                                                                                                  | MOly                                   | the second second second second second second second second second second second second second second second se                                                                                                    |                                       | 27/01/2021, 14:09 |               | 1          | System Administrator                                      |
|                                                                       | C I Edit                                                                                                    | BORN                                   | CONTRACTOR DESCRIPTION                                                                                                    |                                       | 28/01/2021, 11:18 |               | 1          | System Administrator                                      |
|                                                                       | C   Edt   Login                                                                                                | broom                                  | a card an always of                                                                                                    |                                       | 18/01/2021, 08:50 |               | 1          | Svatem Administrator                                      |
|                                                                       | C   Edt   Login                                                                                                | pane                                   | CONTRACTOR OF CONTRACTOR                                                                                                    |                                       | 28/01/2021, 11:04 |               | 1          | Standard User                                             |
|                                                                       | C   Edt   Login                                                                                                | <u>tai</u>                             | the set of the set of the set of                                                                                                    |                                       | 17/12/2020, 08:10 |               | 1          | Standard User                                             |
|                                                                       | C   Edt   Login                                                                                                | hater                                  | Contraction of the second second second second second second second second second second second second second s                                                                                                    |                                       | 15/12/2020, 13:50 |               | 1          | Standard User                                             |
|                                                                       | C  Edt Login                                                                                                   | inst                                   | A set Barris Artista                                                                                                    |                                       | 27/01/2021, 14:48 |               | 1          | Standard User                                             |
|                                                                       |                                                                                                    |                                        | New User Read Faseword's) Add Mult                                                                                                    | Show me fewer A records per list page |                   |               |            |                                                           |
|                                                                       |                                                                                                    |                                        | (manual (manual) (manual)                                                                                                    |                                       |                   |               |            |                                                           |

If you would like to add one new user - Click on 'New User'.

| All Users           |                           |                          |                                                                                                    |
|---------------------|---------------------------|--------------------------|----------------------------------------------------------------------------------------------------|
| On this page you o  | can create, view, and man | age users.               |                                                                                                    |
| In addition, downlo | ad SalesforceA to view ar | nd edit user details, re | set passwords, and perform other administrative tasks from your mobile devices: iOS   Android                                                                                                    |
| View: All Users     | Edit   Create New Vie     | EW                       |                                                                                                    |
|                     |                           |                          |                                                                                                    |
|                     |                           |                          | New User Reset Password(s) Add Multiple Users                                                                                                    |
| Action              | Full Name 🕈               | Alias                    | Username                                                                                                    |
| 🗌   Edit   Login    | instant, its              | <u>earms</u>             | six and or or invite and or                                                                                                    |
| 🗌   Edit   Login    | Advertising to the second | <u>eashc</u>             | Example constants and as                                                                                                    |
| 🗌   Edit            | Contraction of the second | Chatter                  | and a second second s |
| 🗌   Edit   Login    | Coloredou James           | adebo                    | An institution determined and an institution of the state of the                                                                                                    |
| 🗌   Edit   Login    | Tenen des                 | <u>sferg</u>             | and the second second |

Fill in the details for the new user and they will receive an invite to sign up to Synaptic Pathways.

Enter the red required information (username will need to be unique), the User Licence should be set as 'Salesforce' and Profile as either Standard User or System Administrator.

|                        |     |                                                                                           |                                                           | Sava Sava & New Cancel |            | Hear Edit           |
|------------------------|-----|-------------------------------------------------------------------------------------------|-----------------------------------------------------------|------------------------|------------|---------------------|
|                        |     |                                                                                           |                                                           |                        |            | USER EDIT           |
| · Required internation |     |                                                                                           |                                                           |                        |            | General Information |
|                        |     | <none specified+="" th="" ¥<=""><th>Role</th><th></th><th>First Name</th><th></th></none> | Role                                                      |                        | First Name |                     |
|                        | *   | Salesforce                                                                                | User License                                              |                        | Last Name  |                     |
|                        | ¥ 1 | -None-                                                                                    | Profile                                                   |                        | Alias      |                     |
|                        |     | *                                                                                         | Active                                                    |                        | Email      |                     |
|                        |     | 0                                                                                         | Marketing User                                            |                        | Username   |                     |
|                        |     | 0                                                                                         | Offline User                                              |                        | Nickname   |                     |
|                        |     | 0                                                                                         | Sales Anywhere User                                       |                        | Title      |                     |
|                        |     | 0                                                                                         | Knowledge User                                            |                        | Company    |                     |
|                        |     | 0                                                                                         | Flow User                                                 |                        | Department |                     |
|                        |     |                                                                                           | Service Cloud User                                        |                        | Division   |                     |
|                        |     |                                                                                           | Site com Contributor User                                 |                        |            |                     |
|                        |     | ö                                                                                         | Site.com Publisher User                                   |                        |            |                     |
|                        |     | ő                                                                                         | WDC User                                                  |                        |            |                     |
|                        |     | 0.                                                                                        | Accessibility Mode (Classic Only)                         |                        |            |                     |
|                        |     | 0.0                                                                                       | High Contrast Palette on Charts                           |                        |            |                     |
|                        |     | 00                                                                                        | Debug Wode                                                |                        |            |                     |
|                        |     |                                                                                           | Quick Access Weru                                         |                        |            |                     |
|                        |     | 0                                                                                         | Salesforce CRM Content User                               |                        |            |                     |
|                        |     | <b>2</b> (1)                                                                              | Receive Salesforce CRM Content Email Alerts               |                        |            |                     |
|                        |     |                                                                                           | Receive Salesforce CRM Content Alerts as Daily<br>Disease |                        |            |                     |
|                        |     | 0                                                                                         | Allow Forecasting                                         |                        |            |                     |
|                        |     | 0                                                                                         | Checkout Enabled                                          |                        |            |                     |
|                        | 99  | -                                                                                         | Call Center                                               |                        |            |                     |
|                        |     |                                                                                           | Phone                                                     |                        |            |                     |
|                        |     |                                                                                           | Extension                                                 |                        |            |                     |
|                        |     |                                                                                           | Fax                                                       |                        |            |                     |
|                        |     |                                                                                           | Monte                                                     |                        |            |                     |

| User Edit           | Save Save & Nev | w Cancel                          |                                          |
|---------------------|-----------------|-----------------------------------|------------------------------------------|
| General Information |                 |                                   | = Required Information                   |
| First Name          |                 | Role                              | <none specified=""> 🗸 👔</none>           |
| Last Name           |                 | User License                      | Salesforce 🗸                             |
| Alias               |                 | Profile                           | None 🗸 👔                                 |
| Email               |                 | Active                            | None<br>Contract Manager                 |
| Username            |                 | Marketing User                    | Marketing User                           |
| Nickname            |                 | Offline User                      | Minimum Access - Salesforce<br>Read Only |
| Title               |                 | Sales Anywhere User               | Solution Manager                         |
| Company             |                 | Knowledge User                    | Standard User                            |
| Department          |                 | Flow User                         |                                          |
| Division            |                 | Service Cloud User                |                                          |
|                     |                 | Site.com Contributor User         |                                          |
|                     |                 | Site.com Publisher User           |                                          |
|                     |                 | WDC User                          |                                          |
|                     |                 | Accessibility Mode (Classic Only) |                                          |
|                     |                 | High-Contrast Palette on Charts   |                                          |
|                     |                 | Debug Mode                        |                                          |
|                     |                 | Quick Access Menu                 |                                          |

## Flow User will also need to be selected:

|                      |     |                    |                                   | 3 Save & New Cancel | Save | ser Edit           |
|----------------------|-----|--------------------|-----------------------------------|---------------------|------|--------------------|
| Required information |     |                    |                                   |                     |      | eneral Information |
|                      |     | «None Specified» 🛩 | Role                              |                     |      | First Name         |
|                      | ¥   | Salesforce         | User License                      |                     |      | Last Name          |
| <                    | ¥ 1 | Standard User      | Profile                           |                     |      | Alles              |
|                      |     | 1                  | Active                            |                     |      | Email              |
|                      |     | 0                  | Marketing User                    |                     | 1    | Username           |
|                      |     | 0                  | Offline User                      |                     | 1    | Nickname           |
|                      |     | 0                  | Sales Anywhere User               |                     | 1    | Title              |
|                      |     | 0                  | Knowledge User                    |                     | i    | Company            |
|                      |     |                    | Flow User                         |                     | 1    | Department         |
|                      |     | 1                  | Service Cloud User                |                     |      | Division           |
|                      |     | 0                  | Site.com Contributor User         |                     |      |                    |
|                      |     | 0                  | Site.com Publisher User           |                     |      |                    |
|                      |     | 0                  | WDC User                          |                     |      |                    |
|                      |     |                    | Accessibility Mode (Classic Only) |                     |      |                    |
|                      |     |                    | High-Contrast Palette on Charts   |                     |      |                    |
|                      |     |                    | Debug Mode                        |                     |      |                    |
|                      |     |                    | Quick Access Menu                 |                     |      |                    |

Once these options have been completed, ignore all other fields and 'Save'.

Selected 'Save & New' if you would like to save the user you've just created and add another user.